# 學生科目抵免系統申請流程

1. 學生登入後至功能選單《學生事務》→《學生科目抵免申請》。

| N | Q 查詢+ L 修改資料 +                                                 | ■學生事務 -                     | び 選課作業 → ビ 畢業門檻 →                                | 登出 Logout |
|---|----------------------------------------------------------------|-----------------------------|--------------------------------------------------|-----------|
|   | 登入成功!                                                          | 公告事項<br>就學貸款<br>舉雜書減免       | 3                                                | ×         |
|   | ·····································                          | - 弱勢助學<br>學雜費繳費單            | 學學生資訊管理系統                                        |           |
|   | Student Information                                            | <b>銀行貨料豆録</b>               | ystem, National Chin-Yi University of Technology |           |
|   | 重要通知                                                           | 綜合資料<br>兵役申請<br>宿舍作業        |                                                  |           |
|   | <b>查無重要通知</b><br>目前侍傲開的重要通知内容。                                 | 擔任幹部查詢<br>協助點名              |                                                  |           |
|   |                                                                | 學生科目抵免申請                    |                                                  |           |
|   | 公告 Announcement                                                | 學生請假系統 <b>》</b><br>學業證明文件申請 |                                                  |           |
|   | 112 年 08 月 22 日 - 銀行資料審核<br>銀行資料登錄被註冊組承辦鎖定,欲解鎖請洽別<br>相關連結 Link | <b>妖</b> 朔辛。                |                                                  |           |

2. 請先詳閱規章辦法與注意事項後勾選確認,再點《進入申請》。

| 學生科目抵免申請                                                                                                    |  |
|----------------------------------------------------------------------------------------------------|--|
| 【 法規 】國立勤益科技大學學生抵免科目學分辦法<br>如您無法正常瀏覽以下文件畫面,請先下載安裝 Adobe Acrobat Reader                                                                                                    |  |
|                                                                                                    |  |
| 國立勤益科技大學學生抵免科目學分辨法<br>94年11月10日 11月份教務會議修正通過<br>95年11月9日 11月份教務會議修正通過<br>96年6月12日 操大教務會議修訂通過<br>96年8月6日 勤益科大教字第0961000247 號画修頭<br>97年5月19日 勤益科大教字第0971000198 號画修頭<br>97年5月19日 勤益科大教字第0971000198 號画修頭<br>97年11月24 日勤益科大教字第0973200201 號画修頭<br>100年7月7日 到該科大教會執修訂通過<br>100年7月7日 到該科大教會執修訂通過<br>101年5月17日100學年度第2學期5月份教務會議通過<br>101年6月12日 對益科大教字第100100232 號画修頭<br>102年6月18日 101學年度第2學期5月份教務會議通過<br>102年5月2日 勤益科大教字第1011002102 號画修頭<br>103年6月19日 102學年度第2學期4月份教務會議通過<br>104年12月10日 104學年度第1學期12月份教務會議通過<br>104年12月10日 104學年度第2學期4月份教務會議通過<br>104年12月10日 104學年度第1學期12月份教務會議通過<br>109年6月11日 108 學年度第2 學期 6月份臨時教務會議通過<br>109年6月11日 108 學年度第2 學期 6月份臨時教務會議通過<br>109年6月11日 108 學年度第1 學期 9月份教務會議通過 |  |
| 其他注意事項:無                                                                                                    |  |
| <ul> <li>已詳開規章辦法與注意事項</li> <li>進入申請 取消</li> </ul>                                                                                                    |  |

# 3. 選擇申請身分別並填寫基本資料,《儲存》後按《下一步》。

## 3-1. 新生/轉學生 (轉學考),填寫原校資料。

| 學生科目抵免申請    基本資料 |       |                                  |  |  |  |  |
|------------------|-------|----------------------------------|--|--|--|--|
| 請選擇申請身分別:        | 新生    | <b>韓學生(韓學考)</b> 本校轉系生 輔系 雙主修 預研生 |  |  |  |  |
|                  | 原校學制  | ○二專○二技○四技○研究所○其他                 |  |  |  |  |
|                  | 校名    |                                  |  |  |  |  |
|                  | 系 (所) |                                  |  |  |  |  |
|                  | 手機    | (限填 10 碼數字 )                     |  |  |  |  |
|                  | 聯絡信箱  |                                  |  |  |  |  |
|                  |       | 儲存下一步取消                          |  |  |  |  |

# 3-2. 本校轉系生,填寫申請系別資料。

| 學生科目抵免申請    基本資料 |      |    |          |             |    |     |     |  |  |  |
|------------------|------|----|----------|-------------|----|-----|-----|--|--|--|
| 請選擇申請身分別:        |      | 新生 | 轉學生(轉學考) | 本校轉系生       | 輔系 | 雙主修 | 預研生 |  |  |  |
|                  | 申請系別 |    |          |             |    |     | ~   |  |  |  |
|                  | 手機   |    |          | (限填 10 碼數字) |    |     |     |  |  |  |
|                  | 聯絡信箱 |    |          |             |    |     |     |  |  |  |
|                  |      |    | 儲        | 存下—步        | 取消 |     |     |  |  |  |

### 3-3. 預研生,填寫聯絡資料。

| 學生科目抵免申請    基本資料 |      |                           |  |  |  |  |  |  |
|------------------|------|---------------------------|--|--|--|--|--|--|
| 請選擇申請身分別:        |      |                           |  |  |  |  |  |  |
|                  | 新生   | 轉學生(轉學考) 本校轉系生 輔系 雙主修 預研生 |  |  |  |  |  |  |
|                  | 手機   | (限填 10 碼數字)               |  |  |  |  |  |  |
|                  | 聯絡信箱 |                           |  |  |  |  |  |  |
|                  |      | 儲存下一步取消                   |  |  |  |  |  |  |

4. 點選《新增》填寫欲抵免科目之申請資料。

| 學生科目扣               | 統免申請    |     |       |       |      |           |    |
|---------------------|---------|-----|-------|-------|------|-----------|----|
| 您尚無申請 <b>資</b> 料,請按 | 右方新增按鈕。 |     |       |       |      |           | 7  |
|                     |         |     |       |       |      | 返回基本資料頁 新 | 斤增 |
| 抵免科目類別              | 抵免科目名稱  | 必選修 | 抵免學分數 | 抵免學時數 | 申請日期 | 目前狀態      |    |
| 無資料                 |         |     |       |       |      |           |    |
|                     |         |     |       |       |      |           |    |
|                     |         |     |       |       |      |           |    |
| 4                   |         |     |       |       |      |           |    |

- 4-1. 依【科目類別】逐科填寫欲抵免科目,填寫完送件才可列印申請單。
  - ※ 注意:已送件之科目無法再進行修改
  - ※ 欲抵免科目請參照所適用之學分計畫表
  - ※ 列表中若查無符合之欲抵免科目名稱,請點選自行輸入。

| 同學您好,您的入學年為 11<br>請依照所適用之學分計畫表<br>學分計畫表網址為: 日間部<br>請注意存檔復須再逐科送件: | 0 年,適用 110 學年度的學<br>填寫欲抵免之科目。<br>   進修部<br>才可列印申請單,已送件之種 | 分計畫表。 |              |              |   |
|------------------------------------------------------------------|----------------------------------------------------------|-------|--------------|--------------|---|
| 申請科目類別                                                           | (S1) 基礎科目 🗸 🗸                                            |       |              |              |   |
| 欲抵免科目                                                            |                                                          |       | •            | 自行輸入         |   |
| 抵免年級                                                             |                                                          | 抵免學分  | 0            | 抵免學時         | 0 |
| 修別                                                               | ○必修○專業選修○非專                                              | 專業選修  | 本系選修課程為專業選修; | 外系選修課程為非專業選修 |   |
| 原修習及格之科目                                                         |                                                          |       | ·            | 增加科目自行輸入     |   |
| 年級                                                               |                                                          | 學分    | 0            | 學時           | 0 |
| 回列表儲存                                                            |                                                          |       |              |              |   |

※ 各類別對應之科目如下:

| 項次 | 科目類別   | 對應科目                                                            |
|----|--------|-----------------------------------------------------------------|
| 1  | 基礎科目   | 微積分(一)、微積分(二)、國文(一)、國文(二)、歷史與文化(一)、<br>歷史與文化(二)、音樂鑑賞、藝術鑑賞、憲法與民主 |
| 2  | 英文科目   | 大一英文(一)、英文聽講(一)、大一英文(二)、英文聽講(二)、<br>英文選修課程                      |
| 3  | 通識領域科目 | 勞作與社會服務教育(一)、勞作與社會服務教育(二)、博雅通識領域課程                              |
| 4  | 專業科目   | 系上專業必修課、專業選修課、非專業選修課程(一般選修課程)                                   |
| 5  | 軍訓科目   | 全民國防教育軍事訓練(一)、全民國防教育軍事訓練(二)、軍訓選修課程                              |
| 6  | 體育科目   | 體育(一)、體育(二)、體育(三)、體育(四)、體育選修課程                                  |

4-2. 若曾於本校有歷年成績紀錄,原修習及格之科目可選取歷年<u>曾修習及格之科目;</u>無則自行輸入原 校修習及格之科目名稱。

| 同學您好,您的入學年為111年,適用111學年度的學分計畫表。<br>請依照所適用之學分計畫表填寫欲抵免之科目。<br>學分計畫表網址為: 日間器    進修部<br>請注意存檔後須再逐科送件才可列印申請單,已送件之科目無法再進行修改。 |                             |             |                  |  |  |  |  |  |
|----------------------------------------------------------------------------------------------------|-----------------------------|-------------|------------------|--|--|--|--|--|
| 申請科目類別                                                                                                    | (S1) 基礎科目 >                 |             |                  |  |  |  |  |  |
| 欲抵免科目                                                                                                    |                             | -           | 自行輸入             |  |  |  |  |  |
| 抵免年級                                                                                                    | 抵免學分                        | 0           | 抵免學時 0           |  |  |  |  |  |
| 修別                                                                                                    | ○必修○專業選修○非專業選修              | 本系選修課程為專業選修 | 業選修;外系選修課程為非專業選修 |  |  |  |  |  |
| 原修習及格之科目                                                                                                    |                             | *           | 增加科目 自行輸入        |  |  |  |  |  |
| 年級                                                                                                    | 1                           |             | 學時 0             |  |  |  |  |  |
|                                                                                                    | (300008) 111-1 音樂鑑賞〔1〕78    |             |                  |  |  |  |  |  |
| 回列表儲存                                                                                                    | (300011) 111-1 國文(一)〔2〕82   |             |                  |  |  |  |  |  |
| (300012) 111-1 大一英文(一)〔2〕67                                                                                            |                             |             |                  |  |  |  |  |  |
|                                                                                                    | (300013) 111-1 英文聽講(一)〔1〕77 |             |                  |  |  |  |  |  |
|                                                                                                    | (300014) 111-1 微積分(一)〔3〕66  |             |                  |  |  |  |  |  |
|                                                                                                    | (300015)111-1 歷史與文化(一)〔2〕81 | ×.          |                  |  |  |  |  |  |

### 4-3. 如有以二抵一科目之填寫需求,可點選《增加科目》。

| 同學您好,您的入學年為 110 年,適用 110 學年度的學分計畫表。<br>請依照所適用之學分計畫表填寫欲抵免之科目。<br>學分計畫表網址為: 日間部    進修部<br>請注意存檔後須再逐科送件才可列印申請單,已送件之科目無法再進行修改。 |                                              |        |      |        |        |    |  |  |
|----------------------------------------------------------------------------------------------------|----------------------------------------------|--------|------|--------|--------|----|--|--|
| 申請科目類別                                                                                                    | (S1) 其礎利目                                    |        |      |        |        |    |  |  |
| 欲抵免科目                                                                                                    |                                              |        |      | 自行輸入   |        |    |  |  |
| 抵免年級                                                                                                    |                                              | 抵免學分   | 0    | 抵免學時   |        | 0  |  |  |
| 修別                                                                                                    | ○必修○專業選修○非專業選修     本系選修課程為專業選修; 外系選修課程為非專業選修 |        |      |        |        |    |  |  |
| 原修習及格之科目                                                                                                    | 請輸入全名                                        |        | 增加科目 | 由歷年資料轉 | 專入     |    |  |  |
| 年級                                                                                                    |                                              | 學分     | 0    | 學時     |        | 0  |  |  |
| 回列表儲存                                                                                                    |                                              |        |      |        |        |    |  |  |
| 原修習及格之科目                                                                                                    | 清輸入全名                                        |        |      | 增加科目   | 由歷年資料軸 | 南入 |  |  |
| 年級                                                                                                    |                                              | 學分     | 0    | 學時     |        | 0  |  |  |
| 原修習及格之科目 (2)                                                                                                    |                                              |        | •    | 移除科目   | 自行輸入   |    |  |  |
| 年級 (2)                                                                                                    |                                              | 學分 (2) |      | 學時 (2) |        |    |  |  |
| 回列表儲存                                                                                                    |                                              |        |      |        |        |    |  |  |

| 同學您好,您的入學年為111年,適用109學年度的學分計畫表。<br>請依照所適用之學分計畫表填寫欲抵免之科目。<br>學分計畫表網址為:目間部॥進修部<br>請注意存檔後獨再逐科送件才可列印申請單,已送件之科目無法再進行修改。 |                                                                                          |               |             |               |     |  |  |  |
|----------------------------------------------------------------------------------------------------|------------------------------------------------------------------------------------------|---------------|-------------|---------------|-----|--|--|--|
| 申請科目類別                                                                                                    | (S1) 基礎科目 v                                                                              |               |             |               |     |  |  |  |
| 欲抵免科目                                                                                                    | (300011)國文 (一)                                                                           | (300011)國文(一) |             |               |     |  |  |  |
| 抵免年級                                                                                                    | 1                                                                                        | 抵免學分          | 3.0         | 抵免學時          | 3.0 |  |  |  |
| 修別                                                                                                    | ◎ 必修 〇 專業選修 〇 非異                                                                         | 專業選修          | 本系選修課程為專業選修 | ;外系選修課程為非專業選修 |     |  |  |  |
| 原修習及格之科目                                                                                                    | (300011) 109-1 國文 (一)                                                                    | ) [3]60       | •           | 增加科目自行輸入      |     |  |  |  |
| 年級                                                                                                    | 1                                                                                        | 學分            | 3.0         | 學時            | 3.0 |  |  |  |
| 回列表儲存送件                                                                                                    | ────────────────────────────────────</td <td>資料即無法再</td> <td>異動</td> <td></td> <td></td> | 資料即無法再        | 異動          |               |     |  |  |  |
| 同學您好,您的入學年為11<br>請依照所適用之學分計畫表<br>學分計畫表網址為:目間部<br>資料已送件無法編輯                                                         | 1 年,適用 109 學年度的學<br>真寫欲抵免之科目。<br>   <u>雛</u> 修部                                          | 分計畫表 •        |             |               |     |  |  |  |
| 申請科目類別                                                                                                    | (S1)基礎科目 v                                                                               |               |             |               |     |  |  |  |
| 欲抵免科目                                                                                                    | (300011)國文(一)                                                                            |               | ~           | 自行輸入          |     |  |  |  |
| 抵免年級                                                                                                    | 1                                                                                        | 抵免學分          | 2.0         | 抵免學時          | 2.0 |  |  |  |
| 修別                                                                                                    | ● 必修 ○ 專業選修 ○ 非                                                                          | 專業選修          | 本系選修課程為專業選修 | 外系選修課程為非專業選修  |     |  |  |  |
| 原修習及格之科目                                                                                                    | (300011) 109-1 國文 (一) 〔3〕60                                                              |               |             |               |     |  |  |  |
| 年級                                                                                                    | 1                                                                                        | 學分            | 3.0         | 學時            | 3.0 |  |  |  |
| 審核結果                                                                                                    | 待審核                                                                                      | 審核意見          |             |               |     |  |  |  |
| 回列表                                                                                                    |                                                                                          |               |             |               |     |  |  |  |

#### 5. 回列表可查看本學期申請之全部抵免課程,已送件資料才可依抵免科目類別《下載申請單》

| 以下為您本學期申請之全部抵免課程,請注意存檔後須再逐科送件才可列印申請單,已送件之科目無法再進行修改。<br>請選擇抵免科目類別分別下載申請單,並依照核章流程自行分送審核單位辦理。 |             |     |       |       |                       |            |  |
|--------------------------------------------------------------------------------------------|-------------|-----|-------|-------|-----------------------|------------|--|
|                                                                                            |             |     |       |       |                       | 返回基本資料頁 新增 |  |
| 抵免科目類別                                                                                     | 抵免科目名稱      | 必選修 | 抵免學分數 | 抵免學時數 | 申請日期                  | 目前狀態       |  |
| 基礎科目                                                                                       | 國文 (一)      | 必修  | 3.0   | 3.0   | 2023/6/21 下午 03:16:46 | 免審詳細資料     |  |
| 專業及其他課程                                                                                    | 程式設計與實習 (一) | 選修  | 2.0   | 2.0   | 2023/6/21 下午 03:16:51 | 待審核詳細資料    |  |
| 英文科目                                                                                       | 大一英文 (一)    | 必修  | 3.0   | 3.0   | 2023/6/21 下午 03:16:40 | 未送件 编辑 刪除  |  |
| Ⅲ免科目類別 → 下載申請單                                                                             |             |     |       |       |                       |            |  |

6. 抵免科目均填寫完成後,請依【抵免科目類別】逐一<u>下載列印申請單</u>,並檢附:
 (1) 歷年成績單正本(2) 抵免科目之課程內容證明,自行分送各單位審核。

| 1. 基礎科目送基礎通識教育中心(國秀樓 7F)   | 2. 英文科目送語言中心(國秀樓 1F)            |
|----------------------------|---------------------------------|
| 3. 通識領域科目送博雅通識教育中心(國秀樓 5F) | 4. 專業科目送 <b>所屬系辦公室</b>          |
| 5. 軍訓科目送軍訓室 (國秀樓 1F)       | 6. 體育科目送 <b>體育室</b> (運動場鹿鳴台 B1) |

※如原為本校學生,欲抵免科目與原修習及格科目之名稱、學分相同,將可免送開課單位審核。
申請單上若所有科目均註記為「免審」,請將申請單直接送所屬課務單位。